## 💧 Promethean

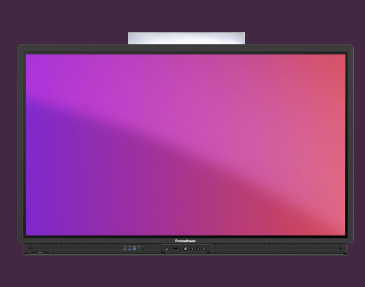

## MASQUER LES RÉSULTATS DE RECHERCHE PRIVÉE DANS CHROMIUM

Apprenez à masquer les résultats de recherche privée lorsque vous utilisez la recherche Google dans le navigateur Chromium.

Internet est une excellente ressource pour les situations d'apprentissage, mais il est extrêmement important de pouvoir effectuer des recherches sur Internet en toute sécurité, sans que des résultats inappropriés ne soient affichés.

|                                             |                                  | 1 1 1 1 1 1 1 1 1 1 1 1 1 1 1 1 1 1 1 |
|---------------------------------------------|----------------------------------|---------------------------------------|
|                                             | Google                           | E                                     |
| Q.                                          | ÷ ©                              |                                       |
|                                             | Geogle Search I'm Feeling Ladiy  |                                       |
|                                             | toops offered at datak. Fariyekt | 1.11                                  |
|                                             |                                  |                                       |
|                                             |                                  |                                       |
|                                             |                                  |                                       |
| Desmade                                     |                                  |                                       |
| Hand Advertising Decisions Man French works |                                  | Discuss Trans. Deliver                |

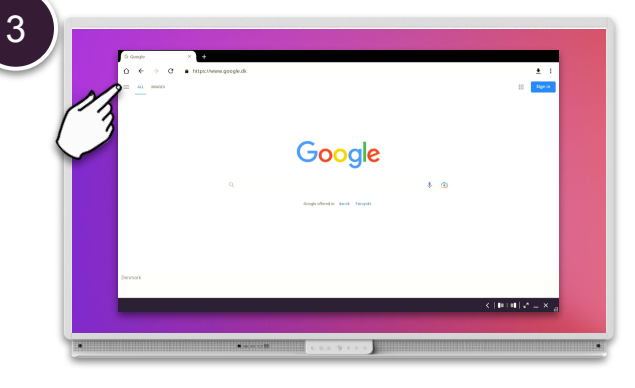

Ouvrez le navigateur Chromium et allez sur www.google.com. Sélectionnez le Menu pointillé : dans le coin supérieur droit.

Sélectionnez le Menu 🚍 dans le coin supérieur gauche.

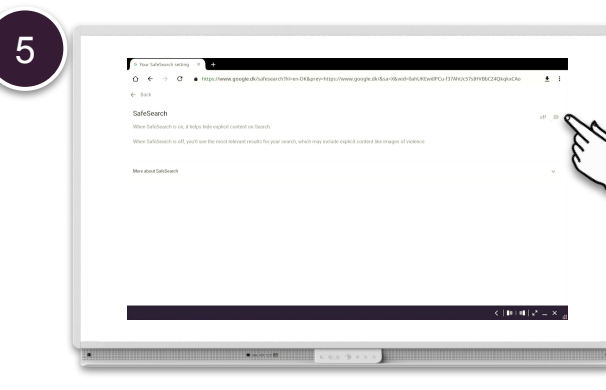

Cliquer sur le curseur pour activer la recherche sécurisée.

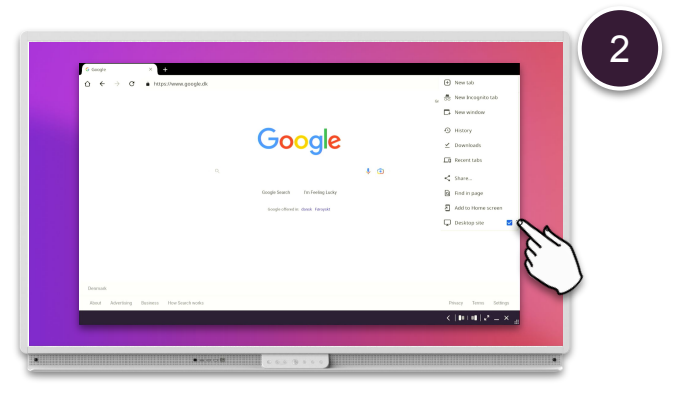

Décochez la version site pour ordinateur.

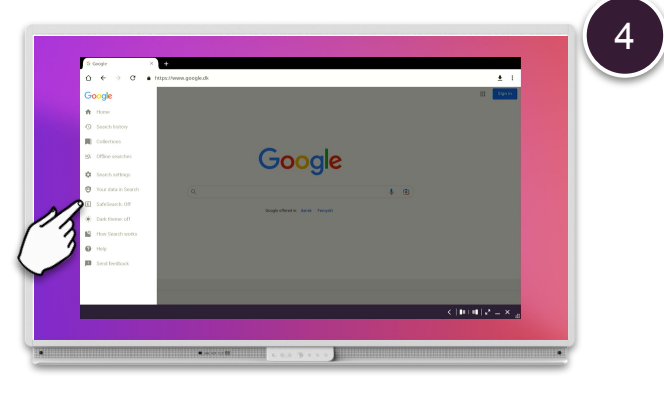

Sélectionner recherche enregistré : Off

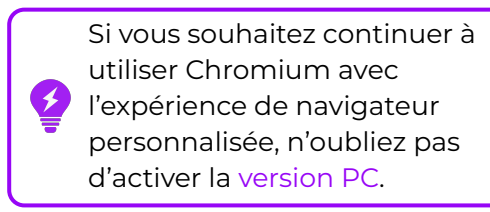